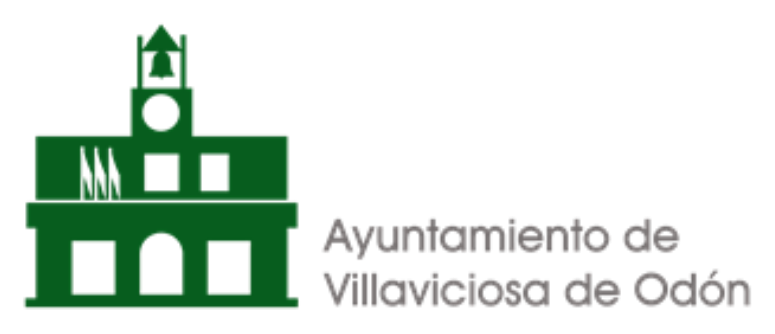

### SEDE ELECTRÓNICA – DUDAS FRECUENTES SOBRE TRAMITES

### 1. ACCEDER A SEDE ELECTRÓNICA

https://sede.aytovillaviciosadeodon.es\_o la web del ayuntamiento https://www.aytovillaviciosadeodon.es/

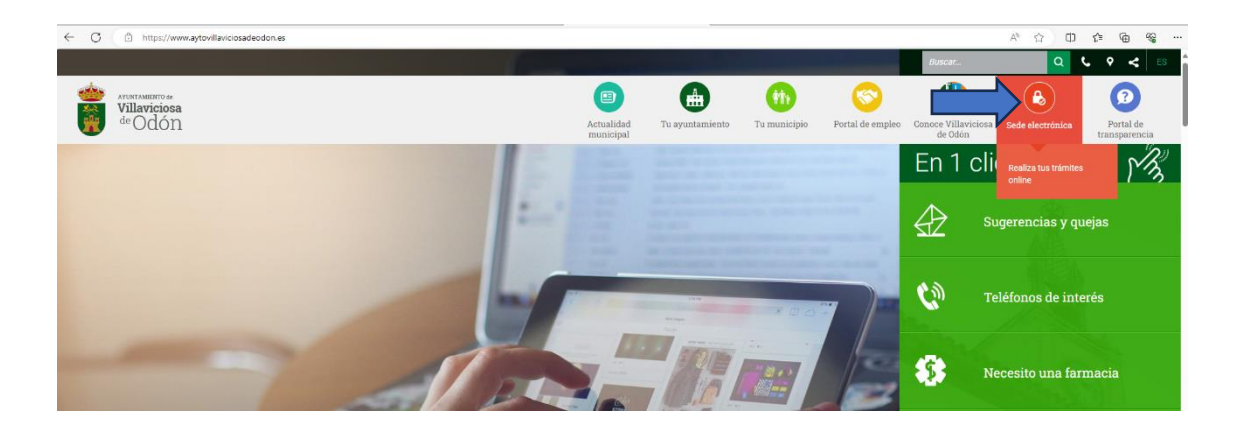

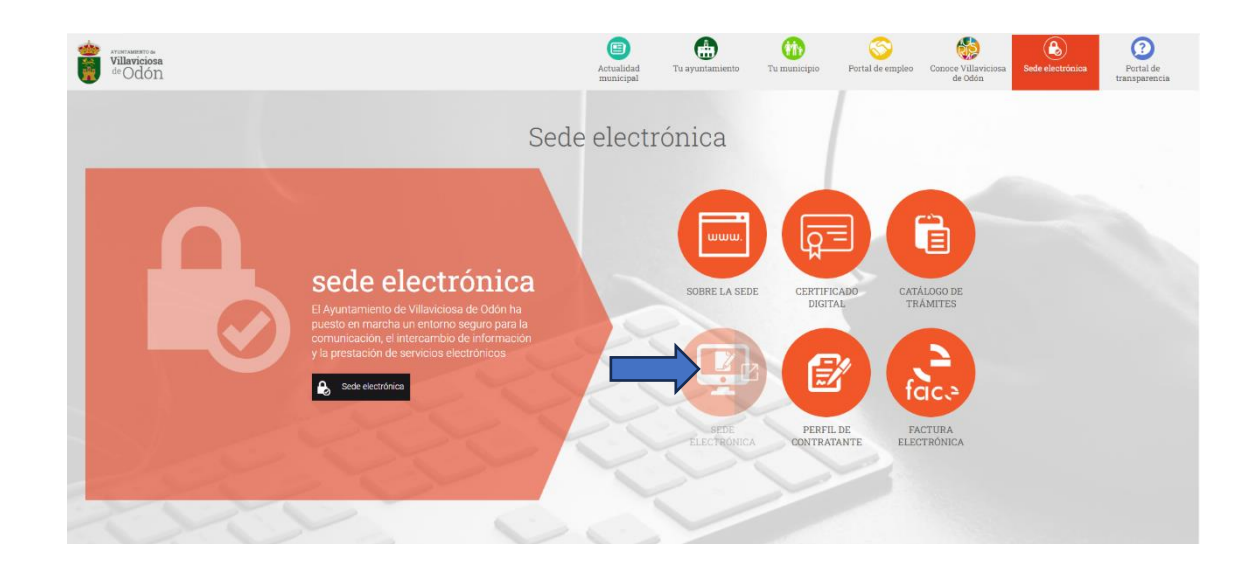

2. HAY QUE VERIFICAR QUE TENGA CUMPLIMENTADO <u>EL TEST DE REQUISITOS</u>. PARA ELLO IR A LA PARTE DE ABAJO DEL TODO DE LA WEB DEL AYUNTAMIENTO Y HACER

# CLICK EN <u>TEST DE REQUISITOS (</u>QUE ESTÁ AL PIE DE LA WEB DE LA SEDE ELECTRÓNICA)

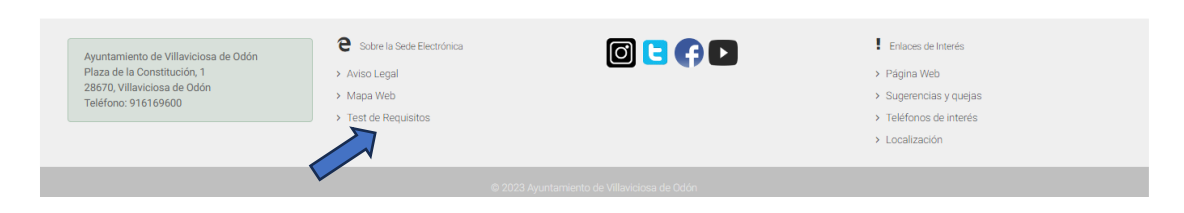

## AHORA DEBERÍA DE TENER MARCADO CON UN ASPA VERDE CADA UNO DE LOS REQUISITOS DEL TEST

| ANAZAMENTO ao<br>Vitavicosa<br>ao Odon                                                                                                    | Sede Electrónica<br>Ayuntamiento de Villaviciosa de Odón Catálogo de Trámites Mi Carpeta                                                                                                    | Q      | 0      | & Identificate |
|----------------------------------------------------------------------------------------------------|----------------------------------------------------------------------------------------------------|--------|--------|----------------|
| Inicio > Test de Requis                                                                                                    | itos                                                                                                    |        |        |                |
|                                                                                                    | Test de Requisitos                                                                                                    |        |        |                |
| Requisito                                                                                                    | Valores Soportados Valor Detectado                                                                                                    |        | F      | Resultado      |
| 1 Sistema Operativo                                                                                                    | Windows (7, 8, 8, 1 y 10), Apple OS X Yosemite o superior y Linux 📫 🏟 👌 Vindows 10 (64 bits)                                                                                                    |        |        | <b>~</b>       |
| 2 Navegador                                                                                                    | Microsoft Edge, Mozilla Firefox 41.0.1 o superior, Google Chrome 46 o superior, Apple Safari 10.0 o superior y Ópera 15 o superior.                                                                                                    |        |        | •              |
| 3 Componente de Firma                                                                                                    | Simulación para verificar el correcto funcionamiento del componente de firma a utofirmo TEST DE FIRMA                                                                                                    |        |        | ~              |
| <ul> <li>Test de firma CORF</li> <li>Datos del certificado:</li> <li>Titular: 0545191</li> <li>Periodo de Valio</li> <li>Email: -</li> <li>Entidad Certifica</li> <li>OU=see current</li> </ul> | ECTO<br>0.J - CONSUELO BLANCO GAMBOA<br>ez: 28/06/2023 - 27/06/2025<br>dora: CN=AC CAMERFIRMA FOR NATURAL PERSONS - 2016, 0=AC CAMERFIRMA S.A., OID.2.5.4.97=VATES A82743287, SERIALNUMBER=A82743287, OU=AC CAMERFIRMA FOR NATURAL<br>address at https://www.camerfirma.com/address, ST=MADRID, L=MADRID, C=ES | L PERS | SONS - | 2016,          |

### EN CASO DE NO TENER INSTALADO AUTOFIRMA IR A

#### https://firmaelectronica.gob.es/Home/Descargas.html PARA DESCARGAR AUTOFIRMA

| sede.aytovillaviciosadeodon.es dice<br>Error obteniendo la firma digital de la solicitud. No se pudo contactar<br>con AutoFirma |              | (                    | Q 🛈 🛔 Identifícate |
|----------------------------------------------------------------------------------------------------|--------------|----------------------|--------------------|
| Test de Requisitos                                                                                                    |              |                      |                    |
|                                                                                                    |              | Valor Detectado      | Resultado          |
| /osemite o superior y Linux                                                                                                    | <b>=</b> • 👌 | Windows 10 (64 bits) | ~                  |
| o superior, Google Chrome 46 o superior, Apple Safari 10.0 o                                                                    | 9000<br>90   | Chrome 120           | ~                  |
| uncionamiento del componente de firma                                                                                           | autofirm@    | TEST DE FIRMA        | ]                  |

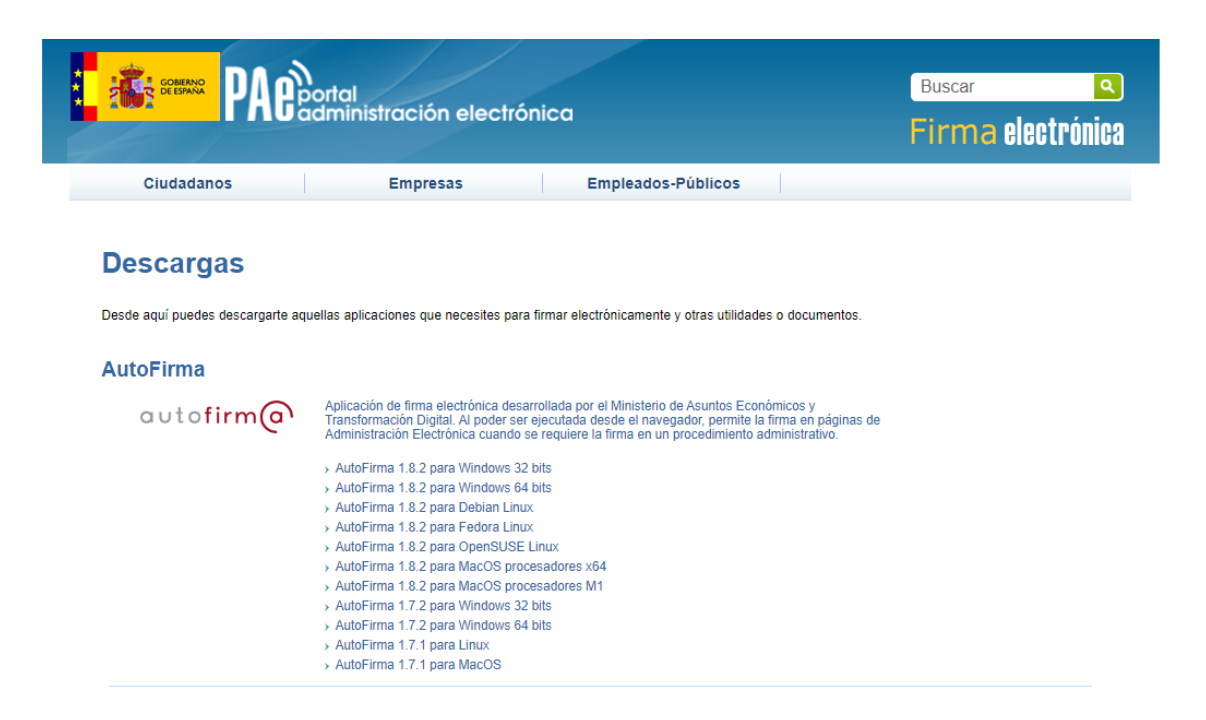

3. UNA VEZ VERIFICADO QUE TODO EL TEST DE REQUISITOS ESTE OK SE PROCEDA A <u>IDENTIFICARSE</u> EN LA PARTE SUPERIOR DE LA WEB DE SEDE ELECTRÓNICA, CON SU CERTIIFCADO DIGITAL

· C

| https://sede.aytovillaviciosadecodon.es/portal/entidades.do?ent_id=S&idioma=1                                                                                                    |              |         | Ag.          |    | Ф | £^≣ | ۲ |
|----------------------------------------------------------------------------------------------------|--------------|---------|--------------|----|---|-----|---|
| Sede Electrónica Automation de Villancosa de Odon Automation de Villancosa de Odon                                                                                                    | ۹            | 0       | Identificate | <  |   |     |   |
|                                                                                                    |              |         |              | I  |   |     |   |
|                                                                                                    |              |         |              |    |   |     |   |
| Consulta de Notificaciones                                                                                                    |              |         |              |    |   |     |   |
| Cadady de la faiture     Cadady de la faiture     Cadady de la faiture                                                                                                    |              |         |              |    |   |     |   |
|                                                                                                    |              |         |              | í. |   |     |   |
| Consultado de Marcel Sacrea de la Sede Electrónica y su     Inductor de Marcel Sacrea de la Sede Electrónica y su     Inductor de Marcel Sacrea de la Sede Electrónica y su     Inductor de Marcel Sacrea de la Sede Electrónica y su | tos por el i | Ayuntan | niento de    |    |   |     |   |

- 4. UNA VEZ IDENTIFICADO, EN EL DESPLEGABLE DE SU NOMBRE APARECE "MI PERFIL", HAGA CLICK AHÍ Y VERIFIQUE LO SIGUIENTE:
  - a. QUE EN ACCESO A ENTIDADES TENGA CONCEDIDO EL ACCESO A AYUNTAMIENTO DE VILLAVICIOSA DE ODON – SI NO LO TUVIERA, PULSE SOBRE EL BOTÓN "SOLICITAR ACCESO"

| MI PERFIL PERSONAS ASOCIADAS         |           |                 |
|--------------------------------------|-----------|-----------------|
| ♣ Acceso a entidades                 |           |                 |
| Entidad                              | Estado    |                 |
| Ayuntamiento de Villaviciosa de Odón | Concedido | × Eliminar Acce |
|                                      |           |                 |

b. QUE EN <u>SUS DATOS PERSONALES</u> TENGA UN CORREO ELECTRÓNICO Y UNA <u>DIRECCIÓN</u> <u>POSTAL</u>. SI <u>NO APARECE UNA DIRECCIÓN POSTAL</u> DEBERÁ PONERLA PARA QUE PUEDA REALIZAR CUALQUIER TRÁMITE DE SEDE ELECTRÓNICA.

| 𝔩 Acceso a entidades        |                                        |                 |           |                             |       |          | ~                 |  |
|-----------------------------|----------------------------------------|-----------------|-----------|-----------------------------|-------|----------|-------------------|--|
| CAMBIAR CERTIFICADO DIGITAL | ELIMINAR CERTIFICADO DIG               | ITAL            |           |                             |       |          | MODIFICAR PERFIL  |  |
| O Datos Personales          |                                        |                 |           |                             |       |          |                   |  |
| Fecha de Nacimiento Tipo    |                                        | oo de Documento |           | Documento *                 |       | Nombre * |                   |  |
|                             |                                        | Nif             | ~         | ·                           |       |          |                   |  |
| Primer Apellido *           |                                        | gundo Apellido  |           | Teléfono                    | Móvil | Fax      |                   |  |
|                             |                                        |                 |           | Teléfono ( roomoo           |       | Fax      |                   |  |
| Correo Electrónico *        |                                        |                 |           | Confirmar Correo *          |       |          |                   |  |
| name de Atom 1              |                                        |                 |           | Seast mechanist Contraction |       |          |                   |  |
| O Dirección Postal          |                                        |                 |           |                             |       |          | + NUEVA DIRECCIÓN |  |
| Por Defecto                 | Dirección                              | Código Postal   | Provincia | Municipio                   |       |          |                   |  |
| 0                           | ************************************** | 28670           | MADRID    | VILLAVICIOSA DE ODON        |       |          | Editar X Borrar   |  |

5. AHORA YA PODRÁ IR AL CATÁLOGO DE TRÁMITES Y REALIZAR LAS OPERACIONES QUE QUIERA:

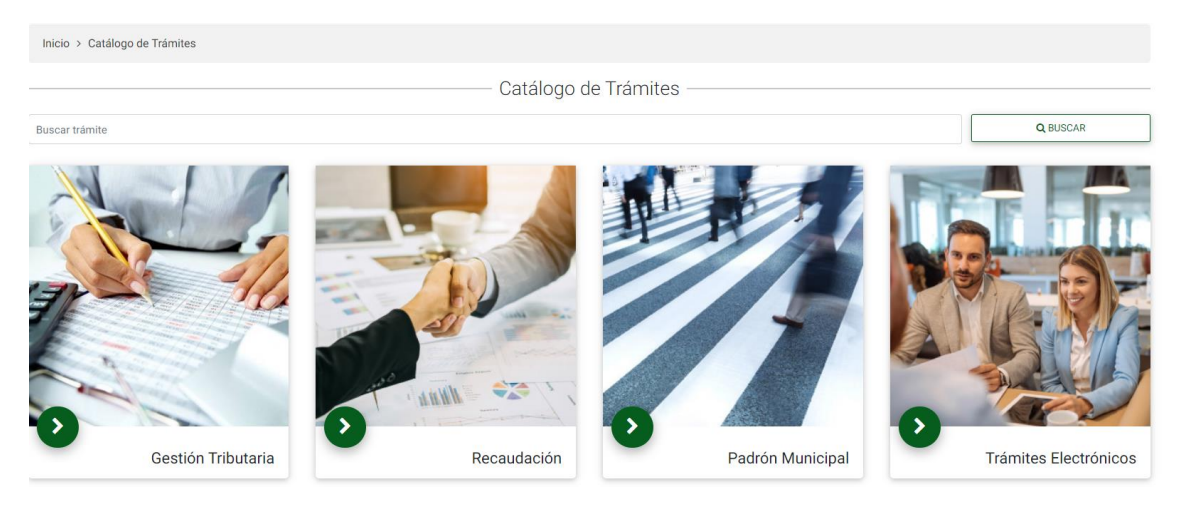

6. EN CASO DE QUE AÚN ASÍ EXISTAN DUDAS O QUEJAS DE LA SEDE ELECTRÓNICA, RELLENE EL SIGUIENTE CUESTIONARIO Y LE CONTACTAREMOS

https://www.aytovillaviciosadeodon.es/tu-municipio/quejas-y-sugerencias

| ← C (                   | es/tu-municipio/quejas-y-sugerencias     |                                                                                         |                              |              |                           |                                | A* ☆ Ф                  | ¢ @ %                      |
|-------------------------|------------------------------------------|-----------------------------------------------------------------------------------------|------------------------------|--------------|---------------------------|--------------------------------|-------------------------|----------------------------|
| villaviciosa<br>de Odón |                                          | Actualidi<br>municip                                                                    | ad Tu ayuntamiento           | Tu municipio | Solution Portal de empleo | Conoce Villaviciosa<br>de Odón | Contra Sede electrónica | Portal de<br>transparencia |
| -                       | Concejales no adscritos                  | t⊨- Mali                                                                                |                              |              |                           |                                |                         |                            |
|                         | Normativa Municipal                      |                                                                                         |                              |              |                           |                                |                         |                            |
|                         | Plenos Municipales                       | *Nombre 💿                                                                               |                              |              |                           |                                |                         |                            |
|                         | Concejalías y áreas                      | Instalaciones municipales y co                                                          | plegios                      |              |                           |                                |                         |                            |
|                         | Tributos e impuestos - Calendario Fiscal | Juventud y servicios relaciona<br>Limpieza viaria                                       | idos                         |              |                           |                                |                         |                            |
|                         | Quejas y sugerencias                     | Mobiliario urbano<br>Obras públicas y desperfectos                                      | en vía pública               |              |                           |                                |                         |                            |
|                         | Matrimonio Civil                         | Página Web<br>Presupuestos, facturas, subve                                             | nciones                      |              |                           | 1                              |                         |                            |
|                         | Solicitud de uso del Salón Olvico Social | Recogida de residuos, conten<br>Ruido, Contaminación acústic                            | edores y puntos limpios<br>a |              |                           |                                |                         |                            |
|                         | Registro de Asociaciones                 | Salud pública<br>Sanciones                                                              | -                            |              |                           |                                |                         |                            |
|                         | Perfil de Contratante                    | Saneamiento Municipal<br>Sede electrónica                                               |                              |              |                           |                                |                         |                            |
|                         | Multimedia                               | Seguridad Ciudadana<br>Servicios Sociales                                               | Sede electrónica             |              |                           |                                |                         |                            |
|                         |                                          | Solicitud de consulta al archivo<br>Solicitud de copias al archivo<br>TDT v Wifi urbana | 0                            |              |                           |                                |                         |                            |
|                         |                                          | Colorian Color                                                                          |                              |              |                           |                                |                         |                            |
|                         |                                          | Seleccione                                                                              |                              |              |                           |                                |                         |                            |
|                         |                                          | * Asunto                                                                                |                              |              |                           |                                |                         |                            |
|                         |                                          |                                                                                         |                              |              |                           |                                |                         |                            |
|                         |                                          | Descripción                                                                             |                              |              |                           |                                |                         |                            |
|                         |                                          |                                                                                         |                              |              |                           |                                |                         |                            |
|                         |                                          |                                                                                         |                              |              |                           |                                |                         |                            |

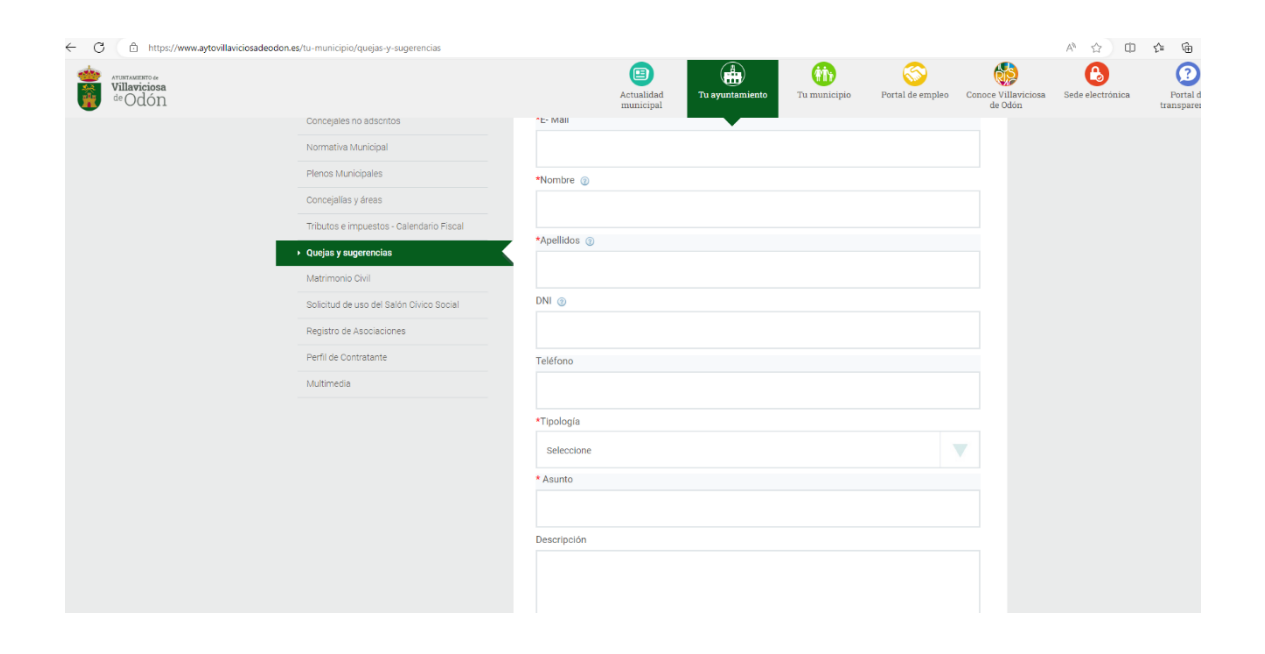

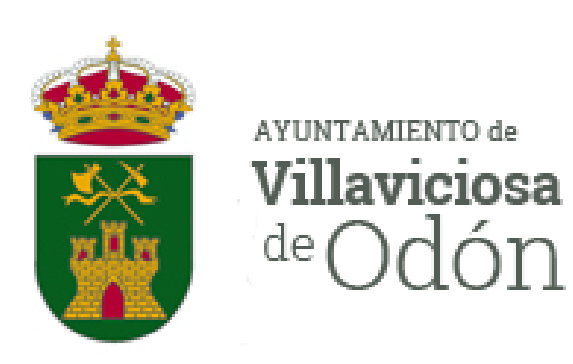